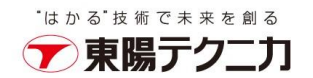

HF (ホットフィックス) インストールの手順

2023年9月20日

ホットフィックスは累積的であり、以前のホットフィックスパッケージの更新が含まれます。 分散環境では、管理(ポータル)サーバサーバのみにインストールします。

なお、インストールを行う前に、実行中のスキャンプロジェクトがないことをご確認ください。

1. ホットフィックスフォルダにある「.exe」実行ファイルを管理者権限で実行します。 ライセンス承諾に同意のチェックを入れて、「OK」ボタンをクリックします。

|                                                                                                    | _       |
|----------------------------------------------------------------------------------------------------|---------|
| Master Software License and Services Agreement                                                                                                    | <u></u> |
| PLEASE READ THE TERMS AND CONDITIONS OF THIS MASTER SOFTWARE LICENSE AND SERVICES AGREEMENT ('AGREEMENT')<br>CAREFULLY BEFORE ACCESSING OR USING THE SOFTWARE OR SERVICES, UNLESS YOU HAVE A SEPARATE WRITTEN AGREEMENT WITH<br>CHECKMARX GOVERNING YOUR USE OF THE SOFTWARE OR SERVICES, THIS AGREEMENT, WHICH INCLUDES A BINDING ARBITRATION<br>CLAUSE THAT IMPACTS YOUR DISPUTE RESOLUTION RIGHTS, REPRESENTS A BINDING LEGAL AGREEMENT BETWEEN YOU AS THE<br>INDIVIDUAL, THE COMPANY, OR THE LEGAL ENTITY THAT WILL BE UTILIZING THE SOFTWARE OR SERVICES ("YOU" OR "CUSTOMER") AN<br>THE CHECKMARX ENTITY IDENTIFIED BELOW ('CHECKMARX').                         | 1D      |
| IF YOU ARE ACCESSING OR USING THE SOFTWARE OR SERVICES, OR ANY PART THEREOF, ON BEHALF OF A COMPANY OR OTHER LEGA<br>ENTITY, YOU HEREBY ACCEPT THIS AGREEMENT ON BEHALF OF SUCH COMPANY OR ENTITY, YOU ACKNOWLEDGE THAT SUCH COMPAN<br>OR ENTITY IS LEGALLY BOUND BY THIS AGREEMENT, AND YOU REPRESENT AND WARRANT THAT YOU HAVE THE RIGHT, POWER AND<br>AUTHORITY TO ACT ON BEHALF OF AND BIND SUCH COMPANY OR ENTITY.YOU MAY NOT ACCEPT THIS AGREEMENT ON BEHALF OF A<br>COMPANY OR ENTITY UNLESS YOU ARE AN EMPLOYEE OR OTHER AUTHORIZED AGENT OF SUCH COMPANY OR ENTITY WITH THE RIGHT<br>POWER AND AUTHORITY TO BIND AND ACT ON BEHALF OF SUCH COMPANY OR ENTITY. | ιL<br>Υ |
| IF YOU DO NOT AGREE TO THIS AGREEMENT, YOU ARE NOT AUTHORIZED TO ACCESS OR USE THE SOFTWARE OR SERVICES OR ANY<br>PART THEREOF. BY CLICKING "I ACCEPT," "I AGREE," OR SIMILAR ACCEPTANCE TEXT, BY EXECUTING A DOCUMENT INCORPORATING<br>THIS AGREEMENT BY REFERENCE, OR BY ACCESSING OR USING THE SOFTWARE OR SERVICES, YOU HEREBY AGREE TO THIS<br>AGREEMENT.                                                                                                    |         |
| 1. Scope.This Master Software License and Services Agreement (the "Agreement") is between the Checkmarx entity set out in Section 17.                                                                                                    | 18 🧹    |
| You must accept the License Agreement to install the program.                                                                                                    |         |
| ✓ Laccept the terms in the License Agreement. OK Car                                                                                                    | ncel    |

1

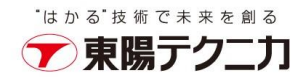

2. 「Next」ボタンをクリックします。

## Hotfix

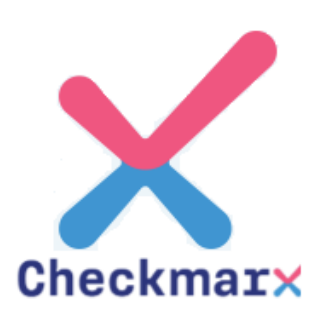

This wizard will guide you through the Hotfix installation process

To continue, click Next

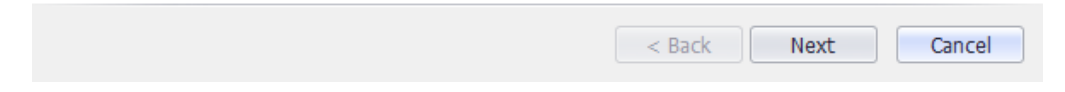

## 3. 「Install」ボタンをクリックします。

Checkmarx - Hotfix Installer

## Content

Version: 9.6.0, Hotfix: 1

| https://www.checkmarx.com/release-notes/9.6 | i/hf1                   |
|---------------------------------------------|-------------------------|
|                                             |                         |
|                                             |                         |
|                                             |                         |
|                                             |                         |
|                                             |                         |
|                                             |                         |
|                                             | *                       |
|                                             | ₩ * 1 B B D F F B B D F |
|                                             | < Back Install > Cancel |
|                                             | 9                       |

株式会社 **東陽テクニカ** www.toyo.co.jp 〒103-8284 東京都中央区八重洲 1-1-6 本 社(代 表) TEL 03-3279-0771 大 阪 支 店 TEL 06-6399-9771 / 名古屋営業所 TEL 052-772-2971 / 宇都宮営業所 TEL 028-678-9117

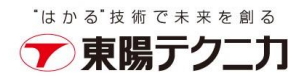

4. インストールのプロセスが進行して、完了後に「Next」が有効になり、クリックして進みます。

| Checkmarx - Hotfix Installer ×                                                                                                    |
|----------------------------------------------------------------------------------------------------|
| Installation Process<br>Version: 9.6.0, Hotfix: 1                                                                                                    |
| Version: 9.6.0, Hottk: 1         The temp Log file located at C:¥Users¥liuj¥AppData¥Local¥Temp¥Checkmarx Hotfix Installer¥Cx_ (9.6.0)_2023.09.21T10.12.05_Hotfix_1.log         Checking version compatibility.         Version compatibility successfully checked.         Checking for running services                                                                                                    |
| < Back Next Cancel                                                                                                    |
| Checkmarx - Hotfix Installer                                                                                                    |
| Checkmarx Web Services was successfully updated  Checking for installed component: Checkmarx Web RestAPI Checkmarx Web RestAPI Found, Updating this may take several minutes, please wait Checking for installed component: SastDB SastDB Found, Updating this may take several minutes, please wait SastDB was successfully updated Restarting stopped services All relevant (previously stopped) services started. Checkmarx version: 9.6.0, Hotfix: 1 was successfully installed. Log copied to C:#Program Files#Checkmarx#Logs#Installation#Cx_ (9.6.0)_2023.09.21T10.12.05_Hotfix_1.log |
| < Back Next Cancel                                                                                                    |

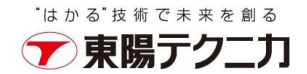

5. 完了画面の「Finish」ボタンをクリックし、インストールが完了します。

Checkmarx - Hotfix Installer

## Hotfix installation completed

You have successfully completed the Hotfix installation process

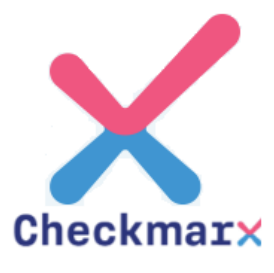

To close this wizard, click Finish

| < Back | Finish | Cancel |
|--------|--------|--------|
|--------|--------|--------|

以上